# **Engineer-to-Engineer Note**

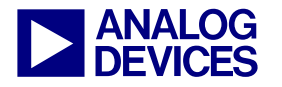

Technical notes on using Analog Devices DSPs, processors and development tools Contact our technical support at processor.support@analog.com and dsptools.support@analog.com Or visit our on-line resources http://www.analog.com/ee-notes and http://www.analog.com/processors

# Managing Multiple DXEs on ADSP-BF561 Blackfin® Processors

Contributed by Manik Aryapadi

Rev 1 – July 11, 2005

# Introduction

This application note describes how to manage the booting of multiple executables from external memory at run-time, thus providing the flexibility to dynamically switch among them.

This project was implemented on the ADSP-BF561 EZ-KIT Lite® evaluation system (ADDS-BF561-EZLITE, Rev 1.1) and applies to the ADSP-BF561 Blackfin® processors with silicon revision 0.2 and beyond.

The software code accompanying this project was tested using VisualDSP++® 4.0 tools.

# **Synopsis**

This application note addresses the following topics:

- The ADSP-BF561 Blackfin processor booting process
- Multi-application (multi-DXE) management for the ADSP-BF561 Blackfin processors
- Reconfiguring the C/C++ run-time header
- Second-stage loader (SSL) memory management
- Booting multiple DXE files from 16-bit flash memory and swapping them at run time without having to reset

# **ADSP-BF561 Booting Mechanism**

The ADSP-BF561 Blackfin processor consists of a multiprocessor configuration featuring two Blackfin cores. Since the core architectures of the ADSP-BF561 processor and the ADSP-BF533 processor are alike, there are no significant differences in the booting mechanism between the two devices.

The booting process of the ADSP-BF533 processor is documented in *ADSP-BF533 Blackfin Booting Process (EE-240)*<sup>[1]</sup>; therefore, only those details unique to the ADSP-BF561 processor are detailed in this application note.

Boot modes supported on various silicon revisions and the appropriate jumper and DIP switch settings for each are elucidated in the Appendix.

The ADSP-BF561 Blackfin processor has two cores: core A and core B. After reset, the on-chip Boot ROM, which is located at 0xEF00 0000, is executed.

The first step in creating the boot code involves compiling and linking the application code into an executable file. The elfloader utility then converts the executable into a boot stream file (.LDR), which is then burned into flash or another external memory device (e.g., PROM, EEPROM, etc.).

After reset, the Boot ROM reads the boot stream file from an external memory device, parsing the headers and moving blocks of data to specified memory locations. After the blocks are loaded,

Copyright 2005, Analog Devices, Inc. All rights reserved. Analog Devices assumes no responsibility for customer product design or the use or application of customers' products or for any infringements of patents or rights of others which may result from Analog Devices assistance. All trademarks and logos are property of their respective holders. Information furnished by Analog Devices applications and development tools engineers is believed to be accurate and reliable, however no responsibility is assumed by Analog Devices regarding technical accuracy and topicality of the content provided in Analog Devices Engineer-to-Engineer Notes.

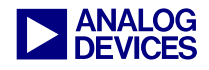

the Boot ROM jumps to the start of core A's L1 instruction SRAM (0xFFA0 0000) and executes

the code. This procedure is summarized in Figure 1.

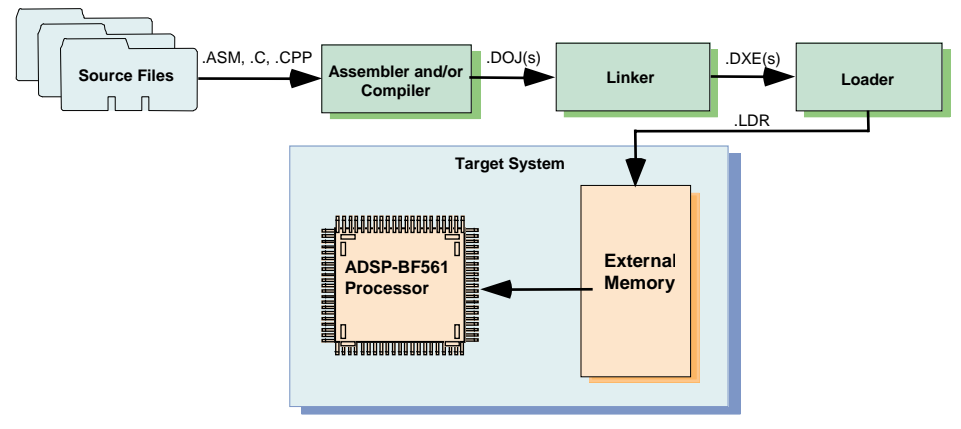

Figure 1. ADSP-BF561 Booting Sequence

## **Multi-Executable Management**

The ADSP-BF561 processor application creates two executable files (p0.dxe and p1.dxe), one for core A and one for core B, respectively.

| 💀 Project : Load : Kernel                                               |                                                  |  |
|-------------------------------------------------------------------------|--------------------------------------------------|--|
| ✓ Use boot kernel                                                       | Output <u>k</u> ernel in seperate file           |  |
| Boot Mode<br>Rash/PROM UART<br>SPI TWI<br>SPI Slave                     | Boot Format     Output Width     Scli     Binary |  |
| Change hex output kemel<br>code start address                           | Start <u>a</u> ddress: 0x0                       |  |
| Kernel file:<br>\Desktop\BF561_proj\561_prom16\Debug\bf561_prom16.dxe'' |                                                  |  |

Figure 2. Kernel Options for ADSP-BF561 Processor

At any given instance, the Boot ROM can load only a single executable before it jumps to the start of core A's L1 instruction SRAM. In order to load two or more executables, a second-stage loader (SSL) must be incorporated. The SSL is used for pre-boot initialization and multi-DXE management. The default SSL, located in the \ldr directory of the VisualDSP++ 4.0 tools suite, can be selected. Alternatively, a customized kernel can be utilized by invoking the SSL switch -l user kernel in the command line option or by changing the Load:Kernel page settings in the Project Options dialog box.

To facilitate multi-DXE loading, the executable files must be included in the Additional options box in the Load:Kernel page settings. The executables are loaded in the order specified in the command line.

| Kemel file:                                            |  |
|--------------------------------------------------------|--|
| \Desktop\BF561_proj\561_prom16\Debug\bf561_prom16.dxe" |  |
|                                                        |  |
| Additional options:                                    |  |
| ./blink_lower/debug/p0.dxe ./blink_upper/debug/p0.dxe  |  |

Figure 3. Additional Options in the Load:Kernel Page

Booting into core A scratchpad memory (0xFFB0 0000 - 0xFFB0 0FFF) and core B scratchpad memory (0xFF70 0000 -0xFF70 0FFF) is not supported by the processor Boot ROM.

The .LDF file can be modified to combine both cores into a single executable. This is **not recommended** for projects that utilize shared memory or use the C/C++ run-time headers.

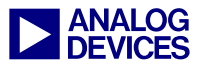

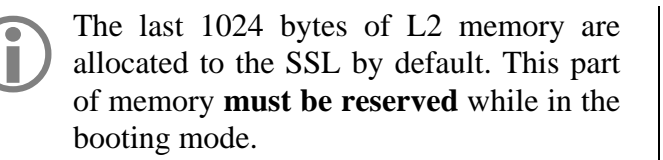

### **Loader Operations**

The loader utility converts the executable into a boot-loadable format (.LDR) that is readable by the processor Boot ROM. It also configures the output .LDR file according to a user-specified boot format (Intel hex-32, binary, ASCII) and output width (8- or 16-bit).

The loader utility is run by changing the project type from an executable to a loader file in the Project Options dialog box.

| 🕞 Project     |                                       |                               |   |
|---------------|---------------------------------------|-------------------------------|---|
| - Target      |                                       |                               |   |
| Processor:    | ADSP-BF561                            | ✓ <u>R</u> evision: Automatic | * |
| <u>Type</u> : | Executable file                       |                               | * |
| <u>N</u> ame: | Name: Executable file<br>Library file |                               |   |
|               | Loader file                           |                               |   |

Figure 4. Project options for ADSP-BF561 processors

In order to ensure that the boot stream file (.LDR) incorporates the SSL as well as the individual executables, the "elfloader" command-line option in the Post-Build page of the Project Options dialog box must be used. For further instructions regarding how to use the elfloader command-line option, refer to the *VisualDSP*++ 4.0 Loader Manual<sup>[2]</sup>.

| 😨 Project : Post-build                        |              |                  |     |     |
|-----------------------------------------------|--------------|------------------|-----|-----|
| Post-build description:                       |              |                  |     |     |
| Post-build command(s):                        | Č            | $\boldsymbol{X}$ | •   | ÷   |
| C:\Program Files\Analog Devices\VisualDSP 4.0 | )\elfloader. | exe"             | ЪFL | ASF |

Figure 5. ADSP-BF561 Post-build Page

The file name and destination of the loader file must also be specified in the Load:Options page settings.

Output file:

id Settings\Desktop\BF561\_proj\561\_prom16\Debug\multiple.ldr"
Additional options:
./blink\_lower/debug/p0.dxe ./blink\_upper/debug/p0.dxe

Figure 6. Output File on the Load: Options Page

ADSP-BF561 processors and ADSP-BF533 processors share the same loader file structure. Refer to *EE-240* for a detailed description of the loader file structure.

The ADSP-BF561 boot stream begins with a 4-byte global header that contains information about the external memory device and a signature that prevents the Boot ROM from reading a blank device. The ADSP-BF533 processor's boot stream **does not** contain a global header.

## **Flash Programmer Utility**

After the loader file is built, it can then be programmed into flash memory using the flash programmer utility. Perform the following steps to burn the loader file into flash:

- 1) In VisualDSP++ 4.0, choose Tools->Flash Programmer to activate the flash programmer utility.
- 2) Select the flash programmer driver from the default location:

C:\Program Files\Analog Devices\ VisualDSP 4.0\ Blackfin\Flash Programmer Drivers\ADSP-BF561 EZ-Kit Lite\BF561EzFlash.DXE

3) After the driver has been loaded (status indicator turns green), the loader file present at the specified location is loaded into flash and verified.

For more details on flash-based applications, please refer to *Running Programs from Flash on ADSP-BF533 Blackfin Processors (EE-239)*<sup>[3]</sup>.

The remainder of the application note discusses how to switch between two or more executables at runtime. Tasks include modifying the C/C++run-time header and placing memory sections

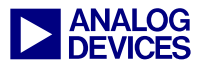

into specific locations using the Expert Linker. The software code accompanying the project consists of the SSL and two programs that scroll different sets of LEDs.

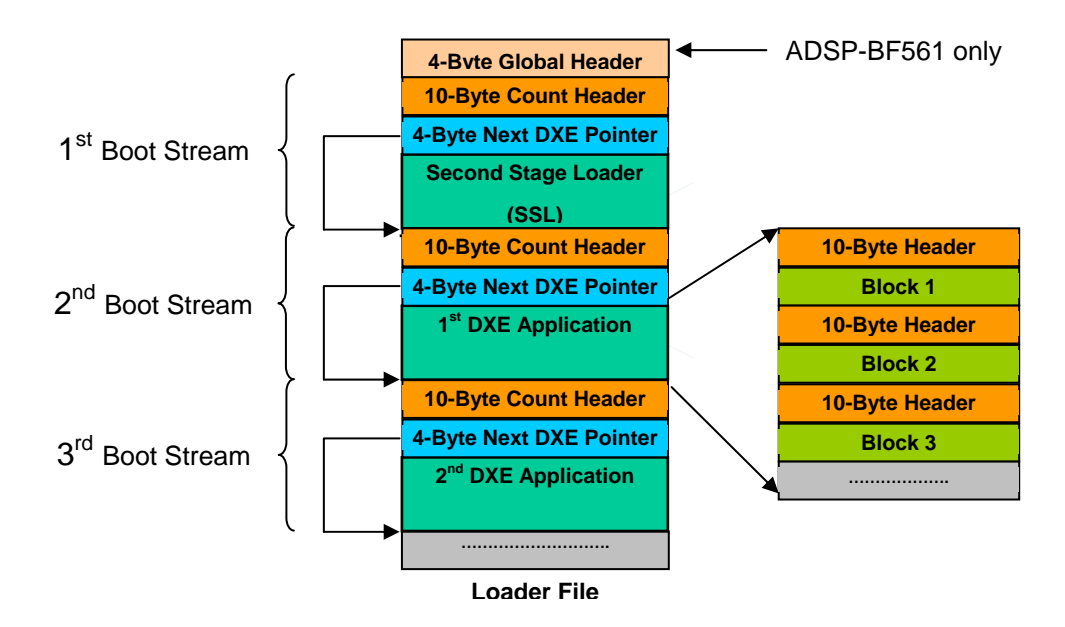

Figure 7. ADSP-BF561 Multi-DXE Loader File Structure

| Flash Programmer - ADSP-BF561 EZ-KIT Lite                                                                                                    | 1                                                                              | ? 🗙 |
|----------------------------------------------------------------------------------------------------|--------------------------------------------------------------------------------|-----|
| Control/Status<br>Driver file:                                                                                                    | Advanced Options:                                                              |     |
| grammer Drivers\ADSP-BF561 EZ-Kit Lite\BF561EzFlash.DXE        Load Driver         Man. code:       Device code:       Part description:         Dx22de       0x20       STMicro. M29W640DT       Status: | Fill Flash       Offset:     Count:       0x0     0x0       Value:     Stride: |     |
| Load File<br>Data file:                                                                                                    | Ox0   Ox1     Fill Flash                                                       |     |
| Settings\Desktop\BF561_proj\561_prom16\Debug\multiple.ldr Load File Global Options: Erase options:                                                                                                    | Erase/Reset<br>Erase Sectors Erase All<br>Edit Map Reset Flash                 |     |
| <ul> <li>○ Erase all</li> <li>○ Erase affected</li> <li>○ Erase based on map</li> <li>○ No erase</li> </ul>                                                                                               | Custom<br>Command:<br>0x0 Send                                                 |     |
|                                                                                                    |                                                                                |     |

Figure 8. Flash Programmer Utility

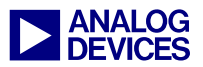

# Reconfiguring the C/C++ Run-Time Header

Attached to this EE-Note is a multi-DXE boot example (see associated ZIP file). The ZIP file contains an SSL project and two LED scroll application projects. Upon RESET, the on-chip Boot ROM boots in the SSL. The SSL then waits until PF5 (SW6 push button) or PF6 (SW7 push button) are asserted. If PF5 is asserted, the first executable that scrolls LEDs 13-20 is booted in. If PF6 is asserted, the SSL skips the first executable and boots in the second executable, which scrolls on LEDs 5-12. Either of these executables can then be booted into the device, without resetting, by pressing the push-button switches.

The 561\_prom16 directory (in the ZIP file) consists of two sub-directories, blink\_lower and blink\_upper, which contain the sub-projects. Before the SSL is built, each of these sub-projects must be built.

These sub-directories contain project groups BF561\_Blink1.dpg (to scroll LEDs 13-20) and BF561\_Blink2.dpg (to scroll LEDs 5-12). When the project groups are compiled and built, they yield four executables (p0.dxe and p1.dxe for blink\_lower and p0.dxe and p1.dxe for blink\_upper).

The C/C++ run-time header (CRT) has been included in each of these projects. The CRT is used in projects that are coded in the C/C++ programming language and, among other tasks, initializes standard libraries such as stdio (standard input/output). Another of the primary functions of the CRT is to call \_main upon completion of execution. In addition, the CRT also sets up default event handlers, enables interrupts, and sets reserved registers to known values. For more details on the CRT, refer to *Configuring the C/C++ Run-Time Header for Blackfin Processors-(EE-238)*<sup>[4]</sup>.

The CRT must be included in each of the subprojects (that generate the executables) as part of core A and core B, as shown in Figure 9.

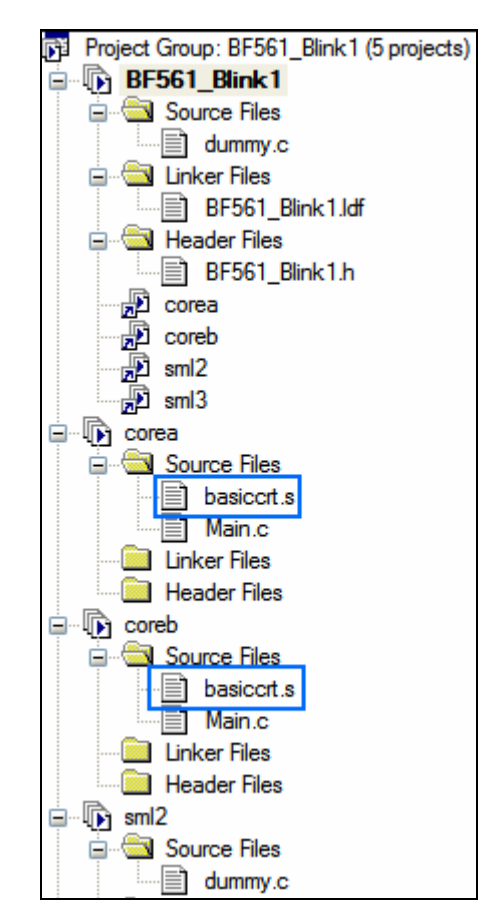

Figure 9. CRT File Inclusion in the Sub-Project

## **The Reconfiguration Process**

By default, the CRT sets all the interrupt vector addresses (except the supervisor mode interrupt, IVG15) located in the Event Vector Table (EVT) to a generic handler's address. For the purposes of booting executables dynamically, this behavior compromises the vector address mapped to the flag interrupt used to switch applications. If the CRT overwrites the value assigned to the selected interrupt (IVG11) with the generic handler's address, it results in subsequent button-pushes vectoring to the default handler instead of the handler installed in the original application. To work around this, the basiccrt.s file must be added to each of the sub-projects and modified.

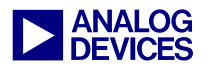

```
// Initialize the Event Vector table.
   PO.H = IVBh;
   PO.L = IVBl;
   // Install unknown exception occurred in EVT so that
   // there is defined behavior.
   P0 += 2*4;
                     // Skip Emulation and Reset
// P1 = 13;
   R1.L = __unknown_exception occurred;
   R1.H = unknown exception occurred;
        [P0++] = R1;
.ivt2:
       [P0++] = R1;
.ivt3:
.ivt4:
        [P0++] = R1;
       [P0++] = R1;
.ivt5:
.ivt6:
       [P0++] = R1;
.ivt7: [P0++] = R1;
.ivt8: [P0++] = R1;
.ivt9: [P0++] = R1;
.ivt10: [P0++] = R1;
// .ivt11: [P0++] = R1; // Not needed for maintaining IVG 11
        P0 + = 4;
                            // Skipping IVG 11
.ivt12: [P0++] = R1;
.ivt13: [P0++] = R1;
.ivt14: [P0++] = R1;
```

Listing 1. EVT Modification in the basiccrt.s File

As noted in Listing 1, commenting out the code that overwrites IVG11 and, instead, skipping to IVG12 solves this problem and maintains the original vector address for IVG11. Additionally, as shown in Listing 2, the IMASK register must also be manually preserved. By default, the CRT enables only the Supervisor mode interrupt (IVG15). For this application, the IVG11 interrupt must also remain enabled before calling \_main (application program). Since no reset event is taking place, the System Interrupt Controller register' context will be preserved through the executable switch. The core's IMASK register and the EVTX registers, on the other hand, are written by the CRT, and thus, must be preserved. The steps shown in Listing 1 and Listing 2 guarantee that the processor's Core Event Controller register context is also preserved.

Listing 2. Disabling and Re-enabling Interrupts in the basiccrt.s File

## SSL Memory Management

The 561\_prom directory contains the project group bf561\_prom16.dpg, which consists of

bf561\_prom16.dsp (containing the main SSL code) and cmds.c.

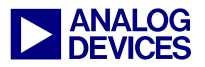

cmds.c is used to pass an argument to the SSL. Since a C file is included in the project, the C Application Binary Interface (ABI) must be adhered to and global data must be declared and initialized according to C/C++ standards.

cmds.c enables a particular .DXE file to be loaded without specifying its address. The SSL will index into the boot stream to find the specified .DXE file. The cmds.c module also gives the user the flexibility to load, execute, and switch .DXE files in a particular order. The next step involves building the SSL and creating the loader file with the multiple executables (built in the previous step). This procedure is described on page 2. Before building the SSL, the various sections need to placed into appropriate memory locations. None of the executables should have access to these locations and, at the same time, cores A and B should be able to access this part of memory. This can be accomplished by reconfiguring the Linker Description File (.LDF) of each of the executables by using the Expert Linker to ensure that there is no memory conflict with the SSL. As noted in Listing 3, L2 shared memory fulfills both these criteria and, therefore, the interrupt sections in the cmds.c file were placed into this memory space.

```
#include <cDefBF561.h>
#include <sysreq.h>
#include <ccblkfn.h>
#include <sys/exception.h>
void loader commands(void);
extern int SECOND STAGE LOADER(int, int);
void Init Interrupts A(void);
EX INTERRUPT HANDLER (A ISR);
/* placing the Interrupts in L2 Shared memory */
/* please note that the following programs are running on a single core-core A */
section ("12 shared") EX INTERRUPT HANDLER(A ISR)
-{
   if(*pFIO0 FLAG C & 0x0020)
                                    //SW 5 is pressed
        SECOND STAGE LOADER(0, 1);//(0-> indicates load executable, 1-> DXE number)
        SECOND STAGE LOADER(1, 0);//(1-> execute the DXE)
   else if (*pFIO0 FLAG C & 0x0040) //SW 6 is pressed
        SECOND STAGE LOADER(0, 2);//load the 2nd DXE in the boot stream
        SECOND STAGE LOADER(1, 0);//execute the 2nd DXE
} // end
section ("12 shared") void loader commands()
   *pFIOO DIR = 0x0000;
   *pFIO0 INEN = 0x01E0;
   *pFIO0 MASKA D = 0x01E0;
   Init Interrupts_A();
```

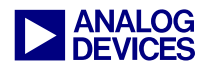

```
while(1);
}
section ("l2_shared") void Init_Interrupts_A(void)
{
 *pSICA_IMASK1 |= SIC_MASK(15);
 register_handler(ik_ivg11, A_ISR);
}
```

Listing 3. cmds.c Source File

## **Reconfiguring the SSL .LDF File**

After the sections of the cmds.c module have been placed into L2 SRAM, the same must be done for the bf561\_prom16.dsp file. This file contains the main SSL code, consisting of two main sections (see Listing 4).

The SSL must always start in L1 memory of core A (0xFFA0 0000), hence a jump to the main program is placed at 0xFFA0 0000 to execute the code from another destination in memory.

Therefore, the JMP\_LDR section needs to be placed at the top of core A's L1 memory.

The SEG\_LDR section is also placed at a location in L2 SRAM for reasons outlined above. The Expert Linker can be used to view and modify the .LDF source file to place the appropriate sections in memory.

```
#define HeaderBuffer
                        GPStorage -12
.extern loader commands;
// The 2nd stage boot loader must start in Core A L1
// A jump to the program is placed at FFA00000, so we may execute in L2.
.section JMP LDR;
   PO.L = START OF LOADER;
   P0.H = START OF LOADER;
   JUMP (P0);
.section SEG LDR;
MEM DMA:
// R0 = source address
// R1 = destination address
// R2 = count
// R3 = source config
// R4 = dest config
// modify registers have already been set up
```

Listing 4. bf561\_prom16.dsp Source File

The Expert Linker is a powerful utility that allows you to place sections into memory graphically by dragging and dropping the specified section. The SECTIONS {} command can also be used to place the specified sections by manually modifying the source file. For more

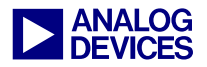

details on the syntax, refer to the description of LDF commands in the *VisualDSP++4.0 Linker* and Utilities Manual<sup>[5]</sup>. After incorporating the

changes detailed above, compile and execute the project group after loading the desired executables.

# **Appendix: Boot Modes Supported on Silicon Revisions**

## Silicon Revision 0.2

Silicon revision 0.2 supports true 16-bit flash/PROM mode.

| BMODE[2:0] | Description                                                                             |
|------------|-----------------------------------------------------------------------------------------|
| 000        | Reserved. Executes from external 16-bit memory connected to ASYNC Bank0 ("Bypass mode") |
| 001        | Boot from 8/16-bit flash/PROM                                                           |
| 010        | Boot from 8-bit addressable SPI0 serial EEPROM in SPI Master mode                       |
| 011        | Boot from 16-bit addressable SPI0 serial EEPROM in SPI Master mode                      |

Table 1. Silicon Revision 0.2 Boot Modes

#### Silicon Revision 0.3

Silicon revision 0.3 introduced SPI slave booting.

| BMODE[2:0] | Description                                                        |
|------------|--------------------------------------------------------------------|
| 000        | Bypass                                                             |
| 001        | Boot from 8/16-bit flash/PROM                                      |
| 010        | Boot from an SPI host in SPI Slave mode <sup>1</sup>               |
| 011        | Boot from 16-bit addressable SPI0 serial EEPROM in SPI Master mode |

Table 2. Silicon Revision 0.3 Boot Modes

<sup>1</sup> In silicon revision 0.3, the 8-bit SPI was replaced with slave SPI mode, but it was **non-functional** due to an anomaly; therefore, only silicon revision 0.3 supports 16-bit SPI and 8/16 flash.

#### Silicon Revision 0.4

| BMODE[2:0] | Description                                                        |
|------------|--------------------------------------------------------------------|
| 000        | Bypass                                                             |
| 001        | Boot from 8/16-bit flash/PROM                                      |
| 010        | Boot from an SPI host in SPI Slave mode <sup>2</sup>               |
| 011        | Boot from 16-bit addressable SPI0 serial EEPROM in SPI Master mode |

## Table 3. Silicon Revision 0.4 Boot Modes

 $^{2}$  Silicon revision 0.4 includes support for slave SPI booting, and the bug that was found in rev 0.3 was fixed; therefore, silicon revision 0.4 supports slave SPI booting, 16-bit SPI and 8/16 flash apart from "bypass" mode.

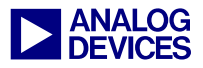

# **Appendix: Jumper and DIP Switch Settings**

This section describes jumper and DIP switch settings on the ADSP-BF561 EZ-KIT Lite evaluation system. The software code accompanying this application note will run successfully only if these settings are implemented.

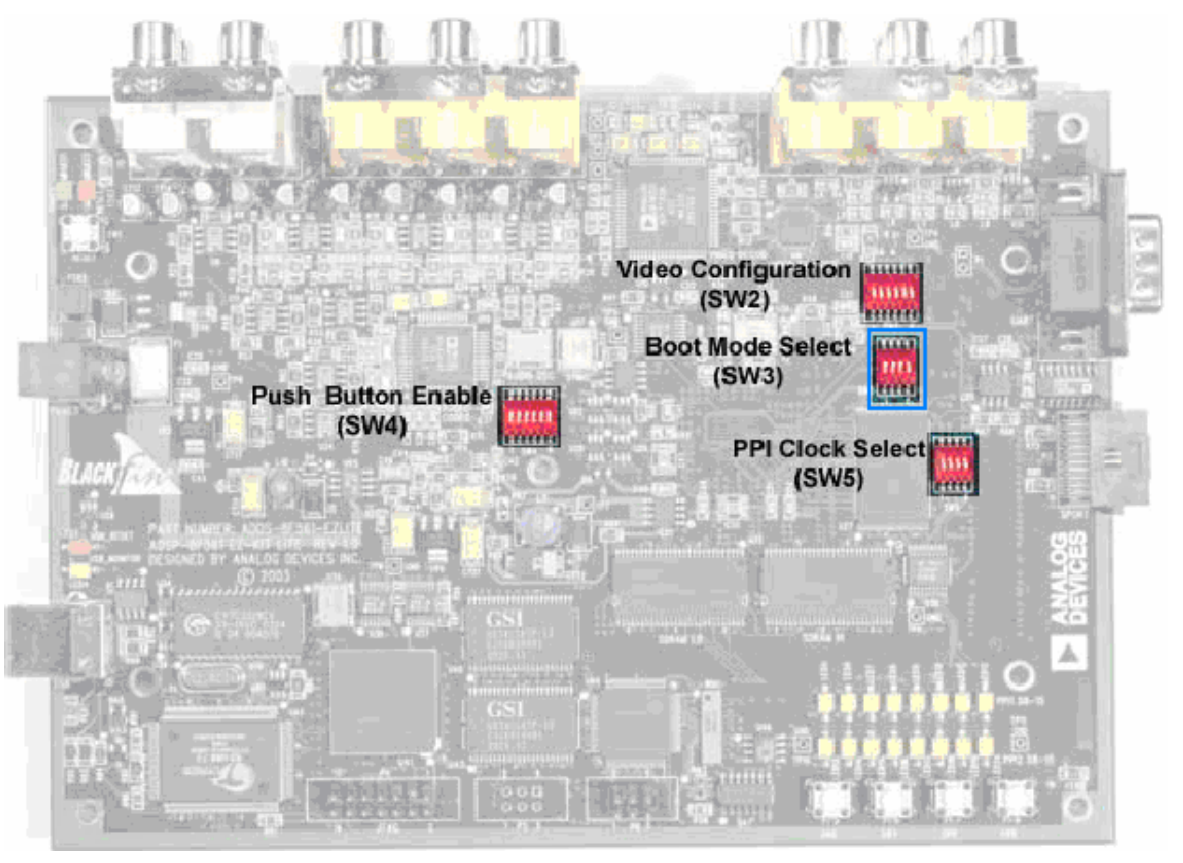

Figure 10. DIP Switch Locations on the ADSP-BF561 EZ-KIT Lite Evaluation System

As observed in Figure 10, the switch settings control different modes of operation for push buttons, video configurations, and PPI clock selections. There is no need to change any of the default settings for these switches; however, you must modify SW3, which controls the boot mode settings to accommodate this project.

| Boot Mode       | Position  |
|-----------------|-----------|
| Reserved        | OFF       |
| Flash memory    | ON        |
| 8-bit SPI PROM  | ON        |
| 16-bit SPI PROM | ON or OFF |

Table 4. Boot Mode Select Switches for Current Project.

Positions 1 and 2 set the boot mode, whereas position 3 sets the processor's PLL in bypass mode, which is essential for this project. Position 4 can be ON or OFF, as it does not affect the functionality of the software.

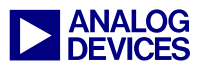

## References

- [1] ADSP-BF533 Blackfin Booting Process (EE-240) Rev 3.0, January 2005. Analog Devices, Inc.
- [2] *VisualDSP++ 4.0 Loader Manual.* Rev 1.0, January 2005. Analog Devices, Inc.
- [3] Running Programs from Flash on ADSP-BF533 Blackfin Processors (EE-239). Rev 1, May 2004. Analog Devices Inc.
- [4] Configuring the C/C++ Run-time header for Blackfin Processors (EE-238). Rev 1, May 2004. Analog Devices Inc.
- [5] VisualDSP++ 4.0 Linker and Utilities Manual. Rev 1.0, January 2005. Analog Devices, Inc.

# **Document History**

| Revision                                                    | Description     |
|-------------------------------------------------------------|-----------------|
| Rev 1 – July 11, 2005<br>by M.Aryapadi<br>and J. Beauchemin | Initial Release |